# ◆スタートアップガイド◆ (組み立て済BTOパソコン編)

この度は、株式会社ウィズテックの製品(組立完了済みPC)をお買い上げ頂き、 誠にありがとうございます。ご発注頂いたパソコンを心をこめて組み立てさせて頂きました。 パソコンをご使用になる前に、まず最初にこのスタートアップガイドをご覧下さい。

●配送された箱の中には、パソコンに組み込まれた部品がどのメーカーのものか、 ご安心頂くために組み込んだ部品のパッケージも同梱しております。 組立は全て完了しておりますので、ご安心ください。 また、組立に使用しなかった付属品も全て同梱し配送しております。 部品のパッケージは、初期不良が発生した場合など、部品を交換する際に必要と なりますので、コンパクトに折たたむなどして大切にご保管ください。 特に初期不良保証期間中、部品メーカーによっては、付属品とパッケージがひと揃いそろっていないと、 交換に応じない場合がありますのでご注意ください。(※重要※CPU、ビデオカード、マザーボード等) また、ケースの箱はパソコンの修理などの際に、サポートまで送って頂く時に必要です。 その為、箱や発砲スチロールなどの梱包材は破棄しないようにして下さい。

#### ●付属品·保証書 こんな形 デスクトップパソコンの場合はマザーボード(パソコン主基板)の箱に、 以下の付属品や保証書等が梱包されておりますので、大切に保管して下さい。 \*ベアボーンキューブやノートの場合は本体が入っている えの ハっているんだよの箱の中に 箱の中に以下のものが同梱されています。 電源ケーブル·付属品一式 ωis 保証書 ※サポート依頼書(裏FAQシート) ●OSのプロダクトIDシールは基本的にPCケースの右側面に貼ってあります。 一プロダクトキーの位置 WINDOWS® 8 FOR OEM SOFTWARE \*ケースのデザインによって貼る位置が 若干変わります。プロダクトIDがうまく //00 入力できない場合は※FAQシートを ご参照下さい。 (プロダクトキーは5×5=25英文字、 もしくは数字です。) ●WindowsのインストールなしでPCをご購入頂いたお客様へのご注意 ・OS(Windows)をご注文されていない方は、OSをインストール後、各種部品のドライバーを ご自身で必ずインストールして下さい。 ·マザーボードに添付されているドライバー(サウンド、LAN、オンボードビデオなど) ·その他(PCに搭載しているVGAやチューナーのドライバーetc) ······ 各種ドライバーは付属品·保証書が入っている箱の中に同梱しております。 ●Windows 7の再インストールについて、お客様へのご注意 Windows7ではHDDをフォーマットした時にOS上で作成したバックアップを復元する際に 用いる領域が設けられるようになってます。インストール画面でディスクパーテーション1

用いる領域が設けられるようになってます。インストール画面でディスクパーテーション1 システムで予約済み(100MB)とあたかもパーテーションが区切られているように出ますが これを誤って削除しないで、OSはプライマリを選択してインストールして下さい。

#### ●電源スイッチ

デスクトップ型PCに使用している電源ボックスの種類によっては、パソコンの スイッチは、ケース前面側だけでなく、ケース背面側にも付いている場合があります。 (1) ケース前面側:フロントパネルに、通常のスイッチボタンがあります。 (2) ケース背面側:電源ボックスにも、スイッチボタンがある場合があります。 電源ボックスにあるスイッチは、「1」がON、「○」がOFFとなります。 ※ケース前面側のスイッチボタンを押しても、電源が入らない場合は、ケース背面側の スイッチをご確認ください。(Shuttleキューブやノートは対象外です)

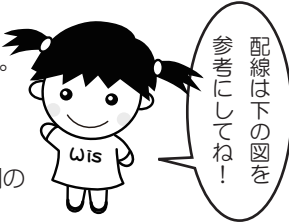

#### ※パソコン背面部の標準的な図です。組み立てた部品メーカーの違いによって 以下の図と形状が若干異なりますのでご了承下さい。

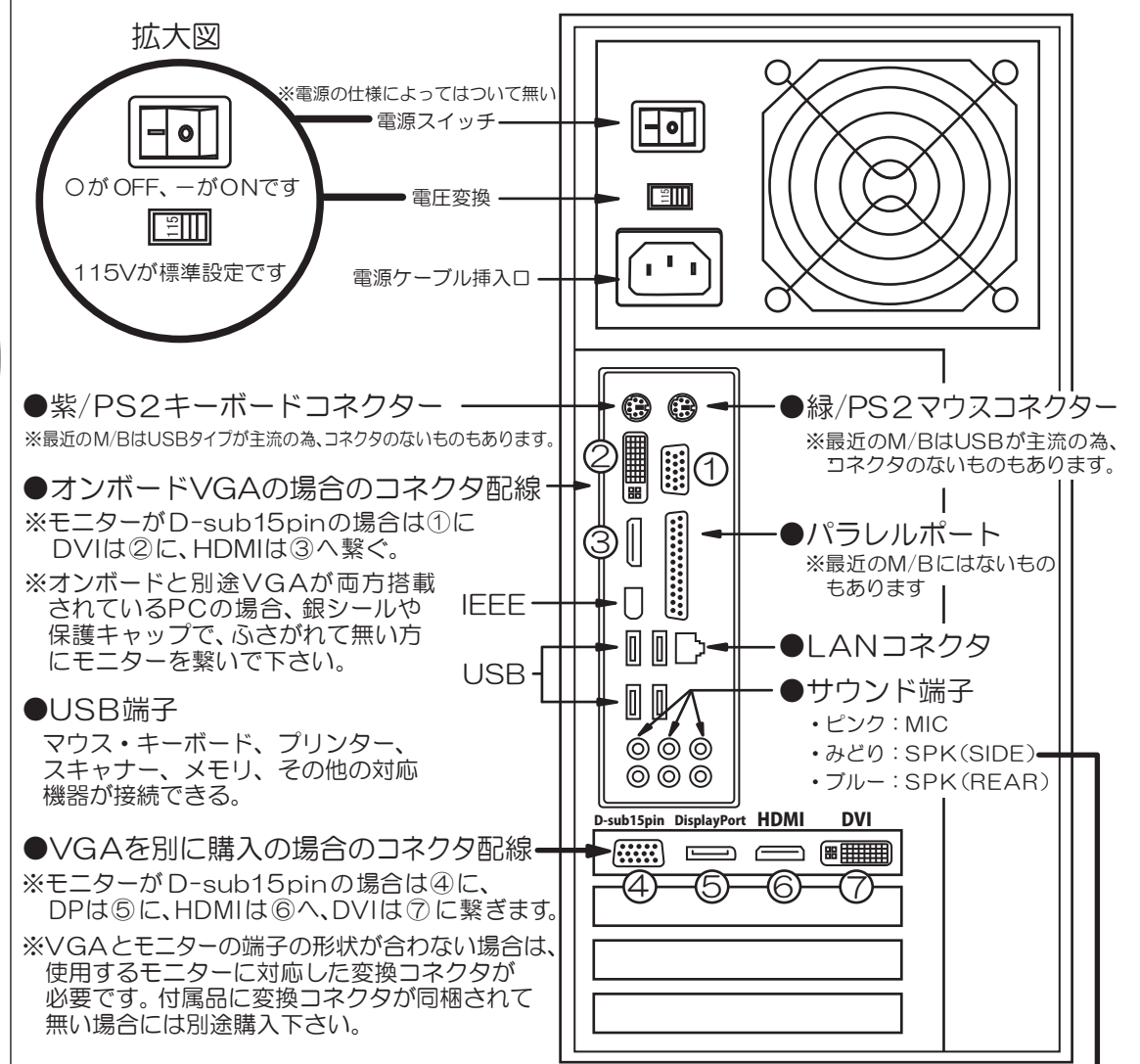

#### ●サウンド端子・

ステレオスピーカー(2個)の場合、みどり色の端子に繋ぎます。

#### つづき↓

### ~Windowsのライセンス認証(アクティベーション)~

(ソフトウェアの不正コピーを防止するために、マイクロソフトが開発したしくみ。)

●やり方:【スタート→すべてのプログラム(P)→Windowsのライセンス認証を選択する】 インストールの最終段階で、ライセンス認証の処理が開始される。 ここですぐにライセンス認証を実行してもよいし、認証処理を後回しにすることもできます。

### ①インターネットを使って、いますぐライセンス認証を実行する。

この方法でライセンス認証の処理を進めるには、インターネットにアクセスできなければならない。

### ②音声電話を使ってライセンス認証を実行する。

(インターネットにアクセスできない場合には、この方法を使う。) 基本的なしくみはインターネットを使う場合と同じで、インターネットを使ってデータ交換を行う 代わりに、音声電話を使ってオペレータ(音声テープ)と情報交換を行い、認証処理を進める。

### ③いますぐにはライセンス認証は行わず、後回しにする。

一定の期間は、ライセンンス認証を行わなくてもソフトウェアは使える。 ただし期限を超えてもライセンス認証を行なわないと、Windowsにログオンできなくなったり、 ソフトウェアに機能制限が加えられたりする。

#### ①か②の「いますぐライセンス認証を行う」か、③の「ライセンス認証は後回しにしてインストール処理を 続行する」のいずれかを選びます。

※ライセンス認証を後回しにしても、一定期間はソフトウェアを利用可能だが、期限をすぎると制限が加えられます。

すぐにライセンス認証を行う場合には、①の「インターネット経由で認証処理を行う」か、②の「音声電話を 使って認証処理を行う一かのいずれかを選択します。

いうまでもなく、コンピュータがインターネットに接続されているなら、前者の方法がはるかに簡単です。 インターネットにアクセスできないコンピュータでは、音声電話を使うことになりますが、FAXの窓口は ないのでご注意下さい。この場合も、インターネットの代わりに情報交換を音声電話で行うだけで、 基本的なライセンス認証のしくみは変わりません。

# ~初期不良かと思ったら~

・マザーボード(パソコン主基板)の箱の中にあるサポート依頼書の裏に ※FAQシートが入っておりますので、一読して頂き対処可能な問題かをご確認下さい。 ・自作のご経験がなく、ケースを開けなくてはならない場合にはサポートにお問い合わせ下さい。

### ~サポートの際、必要なもの~

○箱類

·CPU箱&FAN ・マザーボード箱 ・グラフィックカード箱(オンボートの場合不必要) ・その他のパーツの箱(オンボートの場合不必要) ※マザーボードの箱に下記のものが袋別に入っています。 ○マニュアル・ドライバ(マザーボードの箱の中)

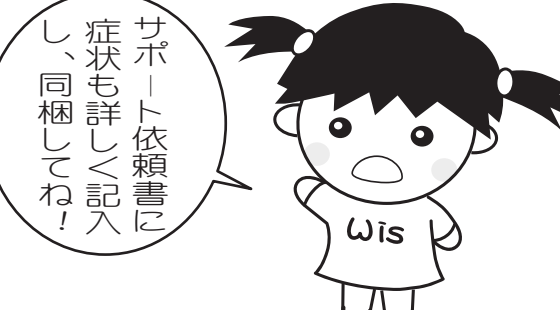

らのお*敏(*)

捨 P てな ケ

/ださいね

てく

·CPU保証書(CPU保証書とシールが貼ってあるもの) ·マザーボードマニュアル·ドライバ(mainboardとシールが貼ってあるもの) ·グラフィックカードマニュアル·ドライバ(Graphicboardとシールが貼ってあるもの) ・DVD関係のアプリケーションソフト(DVD-R/RWとシールが貼ってあるもの) ・その他のパーツのニュアル・ドライバ

### ●サポートセンターのご案内

TEL: 03-6802-8017 FAX: 03-6802-8032 mailto: support@wistech-ltd.com 受付時間:平日10:30~17:30、 +曜祝日11:30 ~ 17:00 、日曜サポート定休

# ◆スタートアップガイド(自作組み立てキット編)◆ ver.17

保証書やメモリーはマザーボードの箱の中に、同梱し梱包しております。 組立の前に、内容物の確認をお願い致します。 組立後、初期不良交換期間の間は全てのパッケージの保存をお願い致します。 箱や保証書・備品を紛失した場合には、初期不良交換対象外になる事がございます。 その場合、修理品扱いになり交換にお時間がかかりますので、ご了承下さい。

### ■ LGA1150・1155・2011 ソケットの組立注意事項■

・組立前のMBとCPUそれぞれに接続部分の保護キャップがついています。 これらをなくさないように大切に保管してください。 CPUとMBのサポート依頼時には必ず一緒に送ってください。

### 添付無き場合はサポート対象外となりますのでご注意下さい。

·CPUファンは構造上、マザーボードに固定するところが弱く、 何度も着脱していると壊れる原因になります。ご注意ください。 (あるMBメーカーは十数回の着脱が限界といっています。)

## ~ 組立後、動かないと思ったら以下をご確認下さい ~

**O** 

ωīs

1.背面の電源ユニットの電圧設定が230Vになっていないか。 →115Vの設定に修正確認願います。 2.背面の電源ユニットのスイッチが"0"が押されていないか。 →"1"を押されている状態が電源オンです。 3.マザーボードの取り付け台座が不要な箇所に取り付けられてないか。 →台座の取り付け位置と表からのネジ位置と数が一致しているか確認願います。 ※ネジ位置と違う場合、ショートしてマザーボードを壊してしまいます。 4.電源ユニットからマザーボードに接続するケーブルが、2本、24ピンの長方形の コネクタと4ピンの正方形のコネクタの両方が挿されているか、確認願います。 5.HDD等のケーブル接続に不具合がある場合は →最小構成(マザー、CPU、メモリ、電源のみ)で確認願います。 6.CPUのカバー、CPUソケットのカバーをはめたまま取り付けていないか。 →CPUのカバー、CPUソケットのカバーをはずして取り付け願います。 7.BIOSが故障して画面が出なくなった。 →CMOSクリアを行ってください。

# ~その他のお役立ち情報~

### Microsoft Windows Update

Windowsは問題点が発見されるとマイクロソフトの対応により修正改善されている 場合がございます。

定期的にWindows Updateを実行し、セキュリティーを保持するようにしてください。 http://windowsupdate.microsoft.com/

#### ●セキュリティーソフトのご案内

インターネットに接続する際は、PCウィルスやスパイウェア等によるパソコンの

トラブルを防ぐため、セキュリティーソフトをインストールされることお勧めします。 Norton AntiVirus体験版 http://www.symantec.co.jp/region/jp/trial/index.html ウイルスバスター2012クラウド 30日無料体験版 http://virusbuster.jp/vb2012/trial/